## 表示設定形コンパクト変換器 みにまる M2E シリーズ 分前 書 PC スペック形 形式

# 取扱説明書 (操作用)

# PC スペック形 測温抵抗体変換器

M2EXR

# 目次

| ご使用いただく前に・・・・・・・・・・・・・・・・・・・・・・・・・・・・・・・・・・・・  | 2 |
|------------------------------------------------|---|
| ご注意事項・・・・・・・・・・・・・・・・・・・・・・・・・・・・・・・・・・・・      | 2 |
| 各部の名称・・・・・・・・・・・・・・・・・・・・・・・・・・・・・・・・・・・・      | 2 |
| 取付方法 · · · · · · · · · · · · · · · · · · ·     | 3 |
| 接 続・・・・・・・・・・・・・・・・・・・・・・・・・・・・・・・・・・・・        | 3 |
| パネル図・・・・・・・・・・・・・・・・・・・・・・・・・・・・・・・・・・・・       | 4 |
| ディップスイッチ設定・・・・・・・・・・・・・・・・・・・・・・・・・・・・・・・・・・・・ | 4 |
| 画面表示・・・・・・・・・・・・・・・・・・・・・・・・・・・・・・・・・・・・       | 5 |
| 設定方法・・・・・・・・・・・・・・・・・・・・・・・・・・・・・・・・・・・・       | 6 |
| エラー表示・・・・・・・・・・・・・・・・・・・・・・・・・・・・・・・・・・・・      | 7 |
| 配 線····································        | 7 |
| 点    検··································       | 7 |
| 保 守                                            | 8 |
| 対策・・・・・・・・・・・・・・・・・・・・・・・・・・・・・・・・・・・・         | 8 |
| 保 証                                            | 8 |

# ご使用いただく前に

このたびは、弊社の製品をお買い上げいただき誠にあ りがとうございます。本器をご使用いただく前に、下記 事項をご確認下さい。

### ■梱包内容を確認して下さい

・変換器(本体+ソケット).....1 台

#### ■形式を確認して下さい

お手元の製品がご注文された形式かどうか、スペック 表示で形式と仕様を確認して下さい。

#### ■取扱説明書の記載内容について

本取扱説明書は本器の設定に関する詳細な設定方法に ついて記載したものです。

パソコンを使用して設定することも可能です。詳細 は、M2E コンフィギュレータソフトウェア(形式: M2ECFG)の取扱説明書(NM-5147)をご参照下さい。

コンフィギュレータソフトウェアは、弊社のホーム ページよりダウンロードが可能です。

## ご注意事項

#### ●EU 指令適合品としてご使用の場合

- ・本器は設置カテゴリII(過渡電圧:2500 V)、汚染度 2での使用に適合しています。また、入力・出力ー電 源間の絶縁クラスは強化絶縁(300 V)、入力ー出力間 は基本絶縁(300 V)です。設置に先立ち、本器の絶 縁クラスがご使用の要求を満足していることを確認し て下さい。
- ・高度 2000 m 以下でご使用下さい。
- ・本器は盤内蔵形として定義されるため、必ず制御盤内
   に設置して下さい。
- ・適切な空間・沿面距離を確保して下さい。適切な配線 がされていない場合、本器のCE適合が無効になる恐れがあります。
- ・お客様の装置に実際に組込んだ際に、規格を満足させるために必要な対策(例:電源、入出力にノイズフィルタ、クランプフィルタの設置など)は、ご使用になる制御盤の構成、接続される他の機器との関係、配線等により変化することがあります。従って、お客様にて装置全体でCEマーキングへの適合を確認していただく必要があります。
- ・遠方より引込む配線には、各種避雷器を設置して下さい。

### ●供給電源

・許容電圧範囲、電源周波数、消費電力

- スペック表示で定格電圧をご確認下さい。
- 交流電源:定格電圧 100 ~ 240 V AC の場合 85 ~ 264 V AC、47 ~ 66 Hz
  - 100 V AC のとき 4.5 VA 以下 200 V AC のとき 6.5 VA 以下
    - 264 V AC のとき 8.5 VA 以下
- **直流電源**:定格電圧 24 V DC の場合 24 V DC ± 10 %、2.3 W 以下 定格電圧 110 V DC の場合 85 ~ 150 V DC、2.3 W 以下
- ●取扱いについて
- ・ソケットから本体部の取外または取付を行う場合は、
   危険防止のため必ず、電源および入力信号を遮断して
   下さい。

#### ●設置について

- ・屋内でご使用下さい。
- ・塵埃、金属粉などの多いところでは、防塵設計のきょ う体に収納し、放熱対策を施して下さい。
- ・振動、衝撃は故障の原因となることがあるため極力避けて下さい。
- ・周囲温度が -5 ~ +55℃を超えるような場所、周囲湿度が 10 ~ 85 % RH を超えるような場所や結露するような場所でのご使用は、寿命・動作に影響しますので避けて下さい。
- ・配線などで本体の通風口を塞がぬようご注意下さい。

#### ●配線について

- ・配線は、ノイズ発生源(リレー駆動線、高周波ライン など)の近くに設置しないで下さい。
- ・ノイズが重畳している配線と共に結束したり、同一ダ クト内に収納することは避けて下さい。

#### ●その他

- ・本器は電源投入と同時に動作しますが、すべての性能
   を満足するには10分の通電が必要です。
- ・電圧出力の場合、出力端子間を長時間短絡することは 避けて下さい。破損することはありませんが、発熱に よって寿命を縮める恐れがあります。
- ・表示器は、見る角度により画面端が枠によって隠れる 場合があります。

# 各部の名称

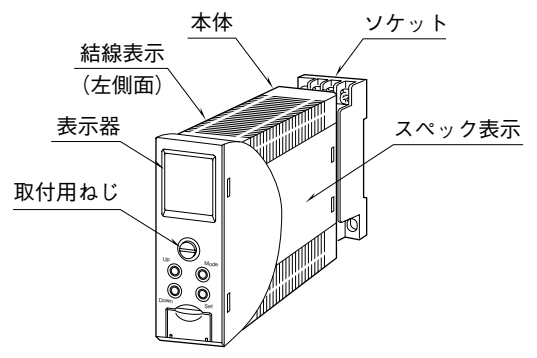

# 取付方法

本体前面の取付用ねじを緩めると、本体とソケットを分離できます。

### ■取付用ねじの操作方法

取付用ねじは、本体に収まる構造となっています。取 付用ねじで、本体とソケットをしっかりとねじ締めした 後、取付用ねじの頭部分を前方に押して、右に回すとロッ クが掛かり、本体に格納されます。

取付用ねじを引出す場合は、前方に押して左に回して 下さい。

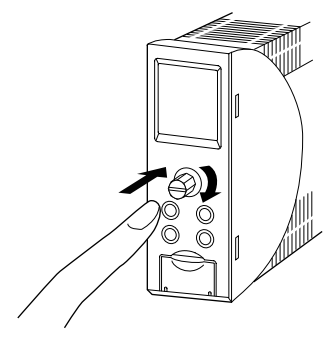

■DIN レール取付の場合

ソケットはスライダの ある方を下にして下さい。 ソケット裏面の上側フッ クを DIN レールに掛け下 側を押して下さい。 取外す場合はマイナス ドライバなどでスライダ を下に押下げその状態で 下側から引いて下さい。

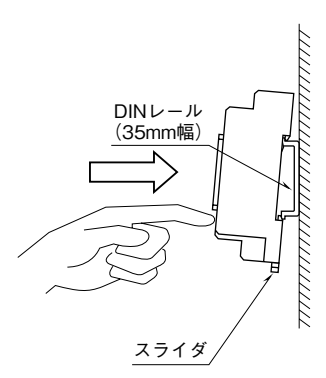

## ■壁取付の場合

外形寸法図を参考に行って下さい。

## 接続

各端子の接続は端子接続図もしくは本体側面の結線表示を参考にして行って下さい。

## 外形寸法図 (単位:mm)

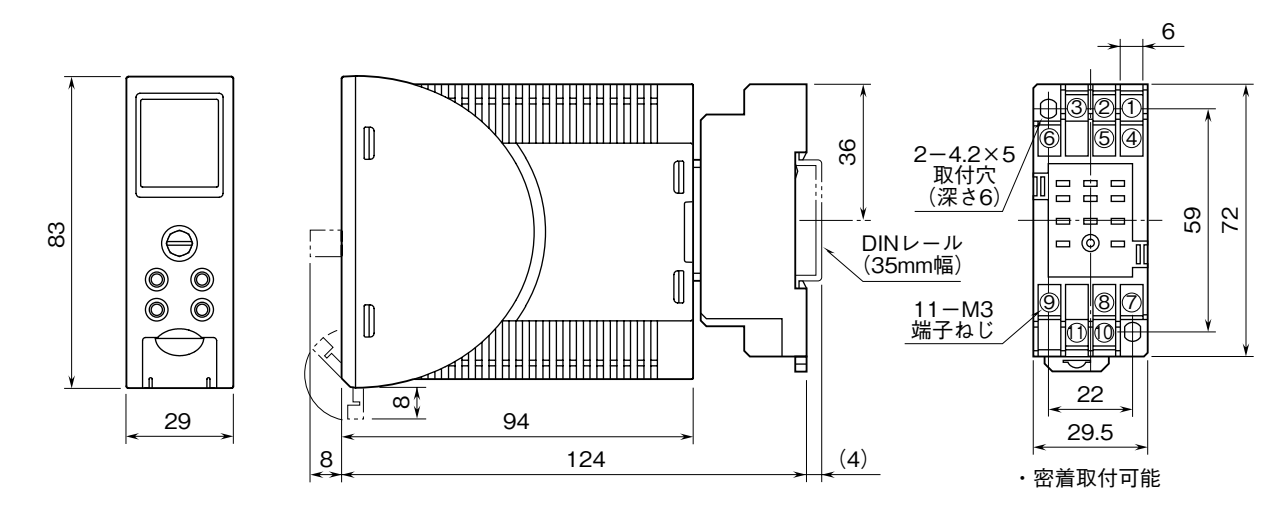

## 端子接続図

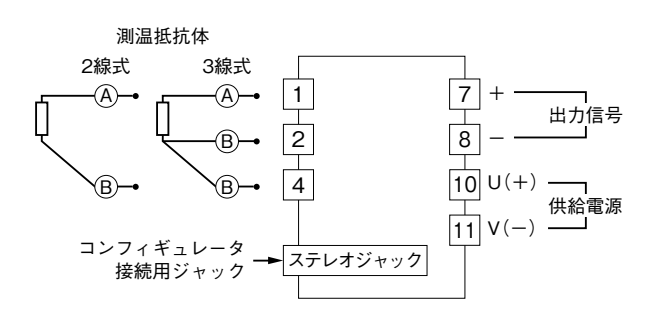

パネル図

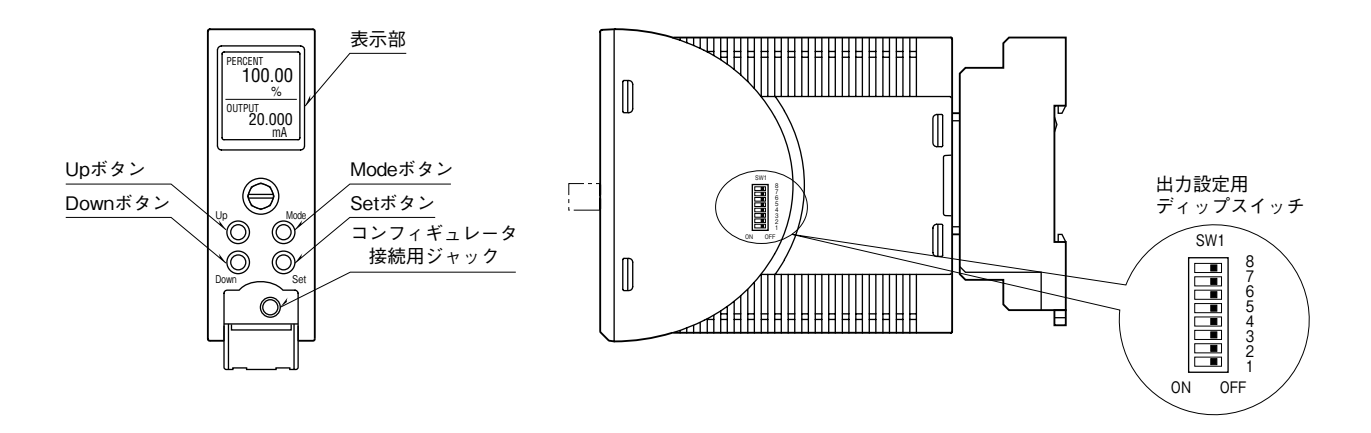

### ■機能名称

| 名称               | 機能                                               |
|------------------|--------------------------------------------------|
| 表示部              | 現在値、設定値および機器の異常内容を表示します。                         |
|                  | 設定により上下で2種類の現在値を表示できます。                          |
| Mode ボタン         | 計測モードから各設定モードへ移行するときに使用します。                      |
|                  | ボタンを長押しする時間により移行先が変わります。                         |
|                  | 各設定モードから計測モードへ戻るときに使用します(2秒以上長押し)。               |
| Set ボタン          | 設定パラメータの設定値を変更するとき、および設定変更可能状態では設定値を確定(保存)す      |
|                  | るときに使用します。                                       |
|                  | 設定変更可能状態において入出力スケーリングでは設定値の桁移動に使用します。            |
| Up ボタン           | 設定パラメータ間の移動、および設定値の増加または選択に使用します。                |
| Down ボタン         | 設定パラメータ間の移動、および設定値の減少または選択に使用します。                |
| コンフィギュレータ接続用ジャック | M2E コンフィギュレータソフトウェア(形式: M2ECFG)を使って設定する場合に使用します。 |
|                  | その際、本器の設定プロテクトを Lock に設定して下さい。                   |

# ディップスイッチ設定

出力レンジの切替は、前面ボタンによる操作またはパソコンによる設定に加えて、本器の電源を切断して出力設定用 ディップスイッチの設定が必要です。

前面ボタンによる操作の場合は「設定方法」、パソコンによる設定の場合は M2E コンフィギュレータソフトウェア (形式:M2ECFG)の取扱説明書(NM-5147)をご覧下さい。

### ■出力レンジ

| 出力レンジ              | SW1-1 | SW1-2 | SW1-3 | SW1-4 | SW1-5 | SW1-6 | SW1-7 | SW1-8 |
|--------------------|-------|-------|-------|-------|-------|-------|-------|-------|
| $0\sim 20~{ m mA}$ | OFF   | ON    | OFF   | OFF   | OFF   | OFF   | ON    | OFF   |
| -5 $\sim$ +5 V     | OFF   | OFF   | ON    | OFF   | ON    | OFF   | OFF   | ON    |
| -10 $\sim$ +10 V   | OFF   | OFF   | ON    | OFF   | OFF   | ON    | OFF   | ON    |

▲ 電源が供給された状態では、ディップスイッチを設定しないで下さい。故障の原因になります。

## 画面表示

### ■計測モードでの表示

### ●2 段表示

本器は表示部に、入力実量値、入力抵抗値、パーセン ト値\*1、出力実量値、出力スケーリング値のうち、2 項目を選択して表示することができます。 \*1、入力のパーセント値となります。

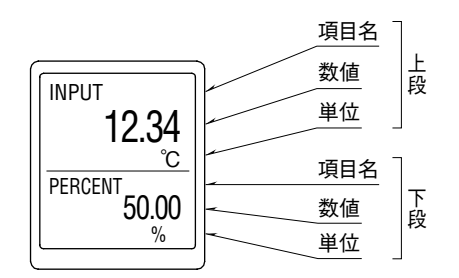

## ●1 段表示

表示する項目が1つの場合は、シングル画面で文字を 大きく表示できます。

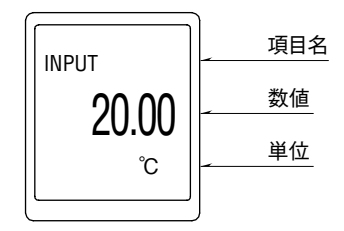

設定方法については、詳細モードの画面表示設定を参 照して下さい。

## ■各設定モードでの表示

各設定モードでは、表示部に設定パラメータ(英語表記)、ITEM 番号、設定値が表示されます。また、設定中は"DATA"表示の横に"(Setting)"が表示されます。設定変更中に誤って電源が切断された場合、設定変更中の設定値は破棄されます(設定変更前の設定値に戻ります)。

電源再投入時に、電源が切断される直前の設定パラ メータが表示されます。

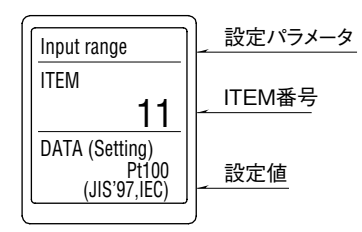

長い設定パラメータ名は、文字をスクロールして表示 します。

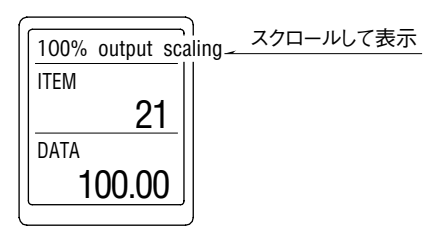

### ■画面消去

画面消去時間の設定時間内に操作を行わなかった場 合、画面を消去(消灯)します。

Mode、Set、Up、Down のいずれかのボタンを押す、 またはエラー発生により画面消去から復帰します。な お、常時画面を表示したい場合は"0"に設定します。

# 設定方法

■設定メニュー

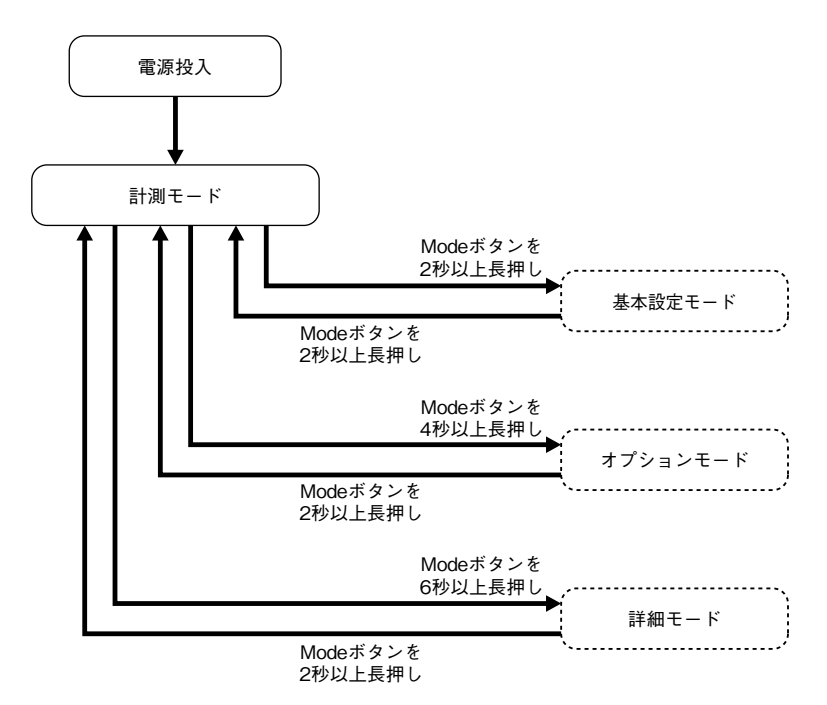

### ■各設定モードでの操作

#### ●基本操作

Mode ボタン:計測モードで Mode ボタンを 2、4 または 6 秒以上長押しすると、各設定モードへ移行します。
各設定モードで Mode ボタンを 2 秒以上長押しすると、計測モードに戻ります。
設定変更中("DATA"の横に"(Setting)"が表示された状態)に Mode ボタンを 2 秒以上長押しすると、設定変更中の設定値は破棄され、設定変更前の状態("DATA"横の"(Setting)"が消えた状態)に戻ります。

- Set ボタン:各設定パラメータでSet ボタンを押すと、設定値が点滅し設定変更が可能になります("DATA"の横 に"(Setting)"が表示されます)。 設定変更中にSet ボタンを押すと設定値が保存(確定)され、点滅から点灯に変わります。
- Upボタン:設定パラメータ間を移動するときに、Upボタンを押します。 設定変更中は設定値を選択、数値設定の場合は設定値が増加します。また、Upボタンを押し続ける と連続して増加します。
- Down ボタン:設定パラメータ間を移動するときに、Down ボタンを押します。 設定変更中は設定値を選択、数値設定の場合は設定値が減少します。また、Down ボタンを押し続け ると連続して減少します。

注)同時に二つ以上のボタンを押さないで下さい。

### ●出力スケーリング設定パラメータの操作

出力スケーリング設定パラメータでは、桁ごとに数値を設定します。 Set ボタンを押すたびに点滅する桁が移動します。点滅している桁を Up・Down ボタンにて数値を設定して下さい。 Set ボタンを押すたびに最上位桁から順に点滅する桁が移動し、最下位桁で、もう一度 Set ボタンを押すと点灯に変 わり、設定値が確定します。

設定途中に Mode ボタンを 2 秒以上長押しすることで、設定値は破棄されます。

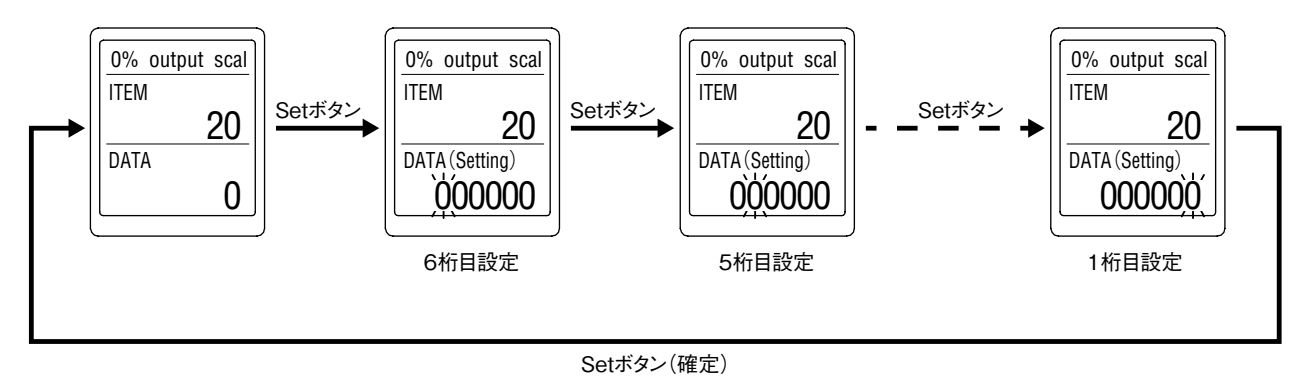

### ●設定プロテクトの操作

本器には、設定プロテクト機能があります。設定プロテクトを解除する場合は、各モードで"ITEM 01"の "Lockout setting"画面を表示し、"Unlock"に設定して下さい。再び設定プロテクトを有効にする場合は"Lock" に設定して下さい。なお、設定プロテクト有効の場合でも、各設定値の確認ができます。その場合は、"DATA (Locked)" と表示されます。

計測モード Modeボタンを Modeボタンを 2秒以上押す 2秒以上押す 基本設定モード Set Lock / Unlock 設定プロテクト Set Up Down Set Ж1 入力レンジ Set Down Up 🚽 Set %2 0%入力設定值 Set Down Up 🚽 Set жЗ 100 %入力設定値 Set Up 🚽 Down Set 入力小数点 0000/0000.0/ 0000.00 Set Up 🚽 Down Set 0~20 mA/ -5~+5 V/ 出力レンジ -10~+10 V Set Down Up Set 0.000~19.000/ -5.000~4.750/ 0%出力設定值 -10.000~9.000 Set Up Down 1.000~20.000/ Set -4.750~5.000/ 100 %出力設定值 -9.000~10.000 Set Up Down Set -99999~999999 0%出力スケーリング Set Up Down Set -99999~999999 100 %出力スケーリング Set Up 🚽 Down 000000/00000.0 Set 0000.00/000.000 出力スケーリング小数点 00.0000/0.00000 Set Up Down Set Cancel / Set ループテスト Set Up Down ※1、使用できる入力レンジについては、[11]入力レンジを参照して下さい。 ※2、設定できる範囲は入力の種類により異なります。 [12] 0 %入力設定値を参照して下さい。

※3、設定できる範囲は入力の種類により異なります。 [13] 100 %入力設定値を参照して下さい。

●基本設定モード

#### ●パラメーター覧

| モード  | ITEM | 設定パラ           | ラメータ                 | 設定範囲                                                              | 単位 | 出荷時設定         |
|------|------|----------------|----------------------|-------------------------------------------------------------------|----|---------------|
| 基本設定 | 01   | 設定プロテクト        | Lockout setting      | Lock/Unlock                                                       | —  | Lock          |
|      | 11   | 入力レンジ          | Input range          | JPt 100 (JIS'89)                                                  | -  | Pt 100        |
|      |      |                |                      | Pt 100 (JIS'89)                                                   |    | (JIS'97, IEC) |
|      |      |                |                      | Pt 100 (JIS'97, IEC)                                              |    |               |
|      |      |                |                      | Pt 50 Ω (JIS'81)                                                  |    |               |
|      |      |                |                      | Ni 508.4 Ω                                                        |    |               |
|      |      |                |                      | Pt 1000                                                           |    |               |
|      |      |                |                      | Ni 100                                                            |    |               |
|      |      |                |                      | Cu 10 (25°C)                                                      |    |               |
|      | 12   | 0%入力設定値        | 0 % input setting    | JPt 100 (JIS'89): -200.00~480.00                                  | °C | 0.0           |
|      |      |                |                      | Pt 100 (JIS'89): -200.00~630.00                                   |    |               |
|      |      |                |                      | Pt 100 (JIS'97, IEC) : -200.00~830.00                             |    |               |
|      |      |                |                      | Pt 50 $\Omega$ (JIS'81): -200.00~629.00                           |    |               |
|      |      |                |                      | Ni 508.4 Ω: -50.00~180.00                                         |    |               |
|      |      |                |                      | Pt 1000: -200.00~830.00                                           |    |               |
|      |      |                |                      | Ni 100: -50.00~180.00                                             |    |               |
|      |      |                |                      | Cu 10 (25°C) : -50.00~230.00                                      |    |               |
|      | 13   | 100 % 入力設定値    | 100 % input setting  | JPt 100 (JIS'89): -180.00~500.00                                  | °C | 100.0         |
|      |      |                |                      | Pt 100 (JIS'89): -180.00~650.00                                   |    |               |
|      |      |                |                      | Pt 100 (JIS'97, IEC) : -180.00~850.00                             |    |               |
|      |      |                |                      | Pt 50 $\Omega~(\rm JIS{}^{\prime}81)$ : -180.00 ${\sim}649.00$    |    |               |
|      |      |                |                      | Ni 508.4 Ω: -30.00~200.00                                         |    |               |
|      |      |                |                      | Pt 1000: -180.00~850.00                                           |    |               |
|      |      |                |                      | Ni 100: -30.00~200.00                                             |    |               |
|      |      |                |                      | Cu 10 (25°C) : -30.00~250.00                                      |    |               |
|      | 16   | 入力小数点          | Input decimal point  | 小数点なし、小数点以下1桁または2桁                                                | —  | 小数点以下1桁       |
|      | 17   | 出力レンジ          | Output range         | $0\sim 20 \text{ mA}, -5\sim +5 \text{ V}, -10\sim +10 \text{ V}$ | —  | 0~20 mA       |
|      | 18   | 0%出力設定値        | 0 % output setting   | 0.000~19.000                                                      | mA | 4.000         |
|      |      |                |                      | $-5.000 \sim 4.750$                                               | V  |               |
|      |      |                |                      | -10.000~9.000                                                     | V  |               |
|      | 19   | 100 % 出力設定値    | 100 % output setting | $1.000 \sim 20.000$                                               | mA | 20.000        |
|      |      |                |                      | $-4.750 \sim 5.000$                                               | V  |               |
|      |      |                |                      | -9.000~10.000                                                     | V  |               |
|      | 20   | 0% 出力スケーリング    | 0 % output scaling   | -99999~999999                                                     | _  | 0.00          |
|      | 21   | 100 % 出力スケーリング | 100 % output scaling | -99999~999999                                                     | _  | 100.00        |
|      | 22   | 出力スケーリング小数点    | Output decimal point | 小数点なし、小数点以下1桁~5桁                                                  | _  | 小数点以下2桁       |
|      | 26   | ループテスト         | Loop test            | -10.00~110.00                                                     | %  | Cancel        |

・[01] 設定プロテクト

設定プロテクトの有効/無効を設定します。

| 設定値    | 内容        | 初期値  |
|--------|-----------|------|
| Lock   | 設定プロテクト有効 | Lock |
| Unlock | 設定プロテクト無効 |      |

有効の状態であっても、各設定モードへの移行、各設定パラメータの設定値を確認できます。 各設定パラメータの画面にて、有効の場合は "DATA (Locked)"、無効の場合は "DATA" と表示されます。

・[11] 入力レンジ

本器に入力する測温抵抗体の種類を設定します。

| 設定体                   |                        | 初期体                     |                      |                       |
|-----------------------|------------------------|-------------------------|----------------------|-----------------------|
| 設定 喧                  | C                      | ۴                       | К                    | 们积积恒                  |
| JPt 100 (JIS' 89)     | $-200.00 \sim +500.00$ | $-328.00 \sim +932.00$  | $73.15 \sim 773.15$  | Pt 100 (JIS' 97, IEC) |
| Pt 100 (JIS' 89)      | $-200.00 \sim +650.00$ | -328.00 $\sim$ +1202.00 | $73.15 \sim 923.15$  |                       |
| Pt 100 (JIS' 97, IEC) | -200.00 $\sim$ +850.00 | -328.00 $\sim$ +1562.00 | $73.15 \sim 1123.15$ |                       |
| Pt 50 Ω (JIS' 81)     | $-200.00 \sim +649.00$ | $-328.00 \sim +1200.20$ | $73.15 \sim 922.15$  |                       |
| Ni 508.4 Ω            | $-50.00 \sim +200.00$  | -58.00 $\sim$ +392.00   | $223.15 \sim 473.15$ |                       |
| Pt 1000               | $-200.00 \sim +850.00$ | -328.00 $\sim$ +1562.00 | $73.15 \sim 1123.15$ |                       |
| Ni 100                | $-50.00 \sim +200.00$  | $-58.00 \sim +392.00$   | $223.15 \sim 473.15$ |                       |
| Cu 10 (25°C)          | $-50.00 \sim +250.00$  | $-58.00 \sim +482.00$   | $223.15 \sim 523.15$ |                       |

#### ·[12] 0%入力設定值

0%入力設定値を設定します。

入力レンジにより、設定範囲が異なります。

| 1 1 1                 |                        | 設定範囲                   |                      | 最小ス   | スパン   | 勿期估 |
|-----------------------|------------------------|------------------------|----------------------|-------|-------|-----|
|                       | C                      | ۴                      | K                    | °C、K  | ۴     | 的的胆 |
| JPt 100 (JIS' 89)     | $-200.00 \sim +480.00$ | $-328.00 \sim 896.00$  | $73.15 \sim 753.15$  | 20.00 | 36.00 | 0.0 |
| Pt 100 (JIS' 89)      | -200.00 $\sim$ +630.00 | $-328.00 \sim 1166.00$ | $73.15 \sim 903.15$  |       |       |     |
| Pt 100 (JIS' 97, IEC) | $-200.00 \sim +830.00$ | -328.00 $\sim$ 1526.00 | $73.15 \sim 1103.15$ |       |       |     |
| Pt 50 Ω (JIS' 81)     | -200.00 $\sim$ +629.00 | $-328.00 \sim 1164.20$ | $73.15 \sim 902.15$  |       |       |     |
| Ni 508.4 Ω            | -50.00 $\sim$ +180.00  | $-58.00 \sim 356.00$   | $223.15 \sim 453.15$ |       |       |     |
| Pt 1000               | -200.00 $\sim$ +830.00 | -328.00 $\sim$ 1526.00 | $73.15 \sim 1103.15$ |       |       |     |
| Ni 100                | -50.00 $\sim$ +180.00  | $-58.00 \sim 356.00$   | $223.15 \sim 453.15$ |       |       |     |
| Cu 10 (25°C)          | -50.00 $\sim$ +230.00  | $-58.00 \sim 446.00$   | $223.15 \sim 503.15$ |       |       |     |

[12] 0%入力設定値 < [13] 100%入力設定値で設定して下さい。

·[13] 100 % 入力設定値

100 % 入力設定値を設定します。

入力レンジにより、設定範囲が異なります。

| 1 +1                  |                        | 最小之                    | スパン                  | 勿扣估  |       |       |
|-----------------------|------------------------|------------------------|----------------------|------|-------|-------|
| 入力レング                 | C                      | ۴                      | K                    | °C、K | ۴     | 们舟间   |
| JPt 100 (JIS' 89)     | $-180.00 \sim +500.00$ | $-292.00 \sim 932.00$  | $93.15 \sim 773.15$  | 20.0 | 36.00 | 100.0 |
| Pt 100 (JIS' 89)      | -180.00 $\sim$ +650.00 | -292.00 $\sim$ 1202.00 | $93.15 \sim 923.15$  |      |       |       |
| Pt 100 (JIS' 97, IEC) | -180.00 $\sim$ +850.00 | -292.00 $\sim$ 1562.00 | $93.15 \sim 1123.15$ |      |       |       |
| Pt 50 Ω (JIS' 81)     | -180.00 $\sim$ +649.00 | $-292.00 \sim 1200.20$ | $93.15 \sim 922.15$  |      |       |       |
| Ni 508.4 Ω            | -30.00 $\sim$ +200.00  | $-22.00 \sim 392.00$   | $243.15 \sim 473.15$ |      |       |       |
| Pt 1000               | -180.00 $\sim$ +850.00 | -292.00 $\sim$ 1562.00 | $93.15 \sim 1123.15$ |      |       |       |
| Ni 100                | -30.00 $\sim$ +200.00  | $-22.00 \sim 392.00$   | $243.15 \sim 473.15$ |      |       |       |
| Cu 10 (25°C)          | $-30.00 \sim +250.00$  | $-22.00 \sim 482.00$   | $243.15 \sim 523.15$ |      |       |       |

[12] 0%入力設定値 < [13] 100%入力設定値で設定して下さい。

・[16] 入力小数点

測定値に対する小数点位置を設定します。

| 設定値     | 内容        | 初期値     |
|---------|-----------|---------|
| 0000    | 小数点なし     | 小数点以下1桁 |
| 0000.0  | 小数点以下1桁   |         |
| 0000.00 | 小数点以下 2 桁 |         |

小数点以下の桁数を減らした場合、[12]0%入力設定値、[13]100%入力設定値の隠れた桁数は切り捨てられます。

・[17] 出力レンジ

出力レンジを設定します。

| 設定値       | 内容              | 初期値     |
|-----------|-----------------|---------|
| 0∼20 mA   | 出力: 0~20 mA DC  | 0∼20 mA |
| -5~+5 V   | 出力:-5~+5 V DC   |         |
| -10~+10 V | 出力:-10~+10 V DC |         |

出力レンジを変更した場合は電源を切断し、本器側面にある出力設定用ディップスイッチを切替えて下さい。

#### 設定は以下となります。

| 出力レンジ     | SW1-1 | SW1-2 | SW1-3 | SW1-4 | SW1-5 | SW1-6 | SW1-7 | SW1-8 |
|-----------|-------|-------|-------|-------|-------|-------|-------|-------|
| 0∼20 mA   | OFF   | ON    | OFF   | OFF   | OFF   | OFF   | ON    | OFF   |
| -5~+5 V   | OFF   | OFF   | ON    | OFF   | ON    | OFF   | OFF   | ON    |
| -10~+10 V | OFF   | OFF   | ON    | OFF   | OFF   | ON    | OFF   | ON    |
|           |       |       |       |       |       |       |       |       |

また、出力設定値は初期値に変更されます。

·[18] 0% 出力設定値

0%出力設定値を設定します。

| 設定範囲                 | 最小スパン                                                 | 初期値                                                           |
|----------------------|-------------------------------------------------------|---------------------------------------------------------------|
| 0.000~19.000         | 1.000                                                 | 4.000                                                         |
| $-5.000 \sim 4.750$  | 0.250                                                 | -5.000                                                        |
| $-10.000 \sim 9.000$ | 1.000                                                 | -10.000                                                       |
|                      | 設定範囲<br>0.000~19.000<br>-5.000~4.750<br>-10.000~9.000 | 設定範囲最小スパン0.000~19.0001.000-5.000~4.7500.250-10.000~9.0001.000 |

[18] 0%出力設定値 < [19] 100%出力設定値で設定して下さい。

·[19] 100 % 出力設定値

100 % 出力設定値を設定します。

| 出力レンジ     | 設定範囲                | 最小スパン | 初期値    |
|-----------|---------------------|-------|--------|
| 0~20 mA   | $1.000{\sim}20.000$ | 1.000 | 20.000 |
| -5~+5 V   | $-4.750 \sim 5.000$ | 0.250 | 5.000  |
| -10~+10 V | -9.000~10.000       | 1.000 | 10.000 |

[18] 0%出力設定値 < [19] 100%出力設定値で設定して下さい。

・[20] 0% 出力スケーリング

[18] 0%出力設定値に対する表示値を設定します。

| 設定範囲            | 初期値  |  |
|-----------------|------|--|
| -999999~9999999 | 0.00 |  |

・[21] 100%出力スケーリング

[19] 100%出力設定値に対する表示値を設定します。

| 設定範囲          | 初期値    |  |
|---------------|--------|--|
| -99999~999999 | 100.00 |  |

・[22] 出力スケーリング小数点

[20] 0%、[21] 100%出力スケーリングに対する小数点位置を設定します。

| 設定値     | 内容        | 初期値       |
|---------|-----------|-----------|
| 000000  | 小数点なし     | 小数点以下 2 桁 |
| 00000.0 | 小数点以下1桁   |           |
| 0000.00 | 小数点以下 2 桁 |           |
| 000.000 | 小数点以下3桁   |           |
| 00.0000 | 小数点以下 4 桁 |           |
| 0.00000 | 小数点以下 5 桁 |           |

・[26] ループテスト

模擬出力を行います。

Set ボタンを押すと "Cancel" が点滅しますので、Up または Down ボタンで "Set" に変更し、Set ボタンを押すとルー プテスト画面が表示されます。

現在の出力値が表示されますので、Up ボタン、Down ボタンにて増減して下さい。押し続けると連続で変化します<sup>\*1</sup>。 2 秒以上 Mode ボタンを長押し、または電源を切断することにより、ループテストを終了します。

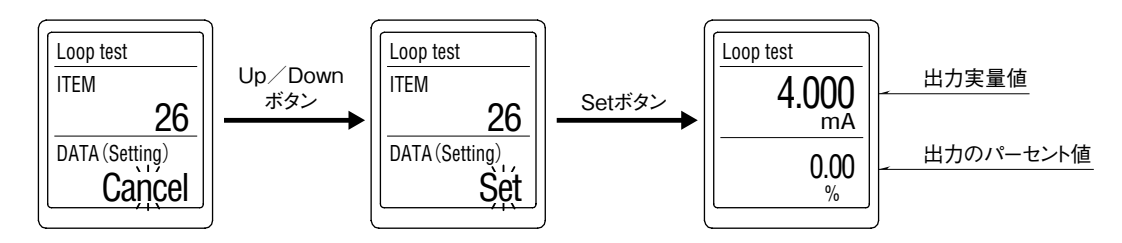

\*1、ループテスト実行中は、実入力は無視されます。

また、ループテスト実行中に画面消去機能が働き画面消去した場合は、前面ボタンの押下により画面復帰して下さい。

●オプション設定モード

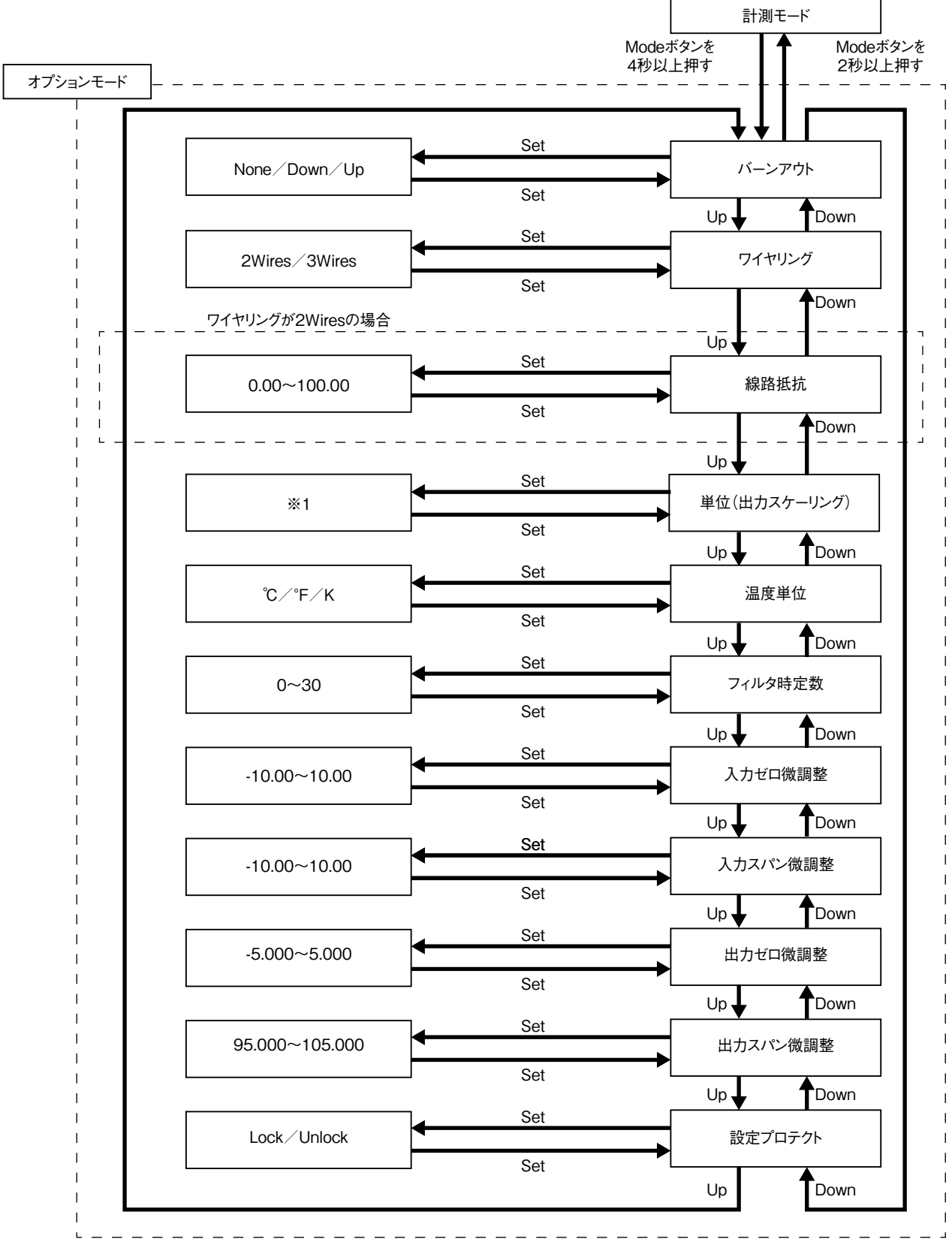

※1、使用できる単位については[61]単位(出力スケーリング)を参照して下さい。

## ●パラメータ一覧

| モード   | ITEM | 設定パラメータ      |                         | 設定範囲                              | 単位 | 出荷時設定   |
|-------|------|--------------|-------------------------|-----------------------------------|----|---------|
| オプション | 51   | バーンアウト       | Burnout                 | None/Down/Up                      | —  | Up      |
|       | 52   | ワイヤリング       | Sensor wires            | $2  { m Wires}  /  3  { m Wires}$ | —  | 3 Wires |
|       | 53   | 線路抵抗         | Wire resistance         | 0.00~100.00                       | Ω  | 0.00    |
|       | 61   | 単位(出力スケーリング) | Unit (OUT Scaling)      | 68 種類から選択                         | —  | %       |
|       | 64   | 温度単位         | Temperature unit        | °C / °F / K                       | —  | °C      |
|       | 67   | フィルタ時定数      | Filter time constant    | 0~30                              | 秒  | 0       |
|       | 69   | 入力ゼロ微調整      | Input Zero fine adjust  | $-10.00 \sim 10.00$               | °C | 0.00    |
|       | 70   | 入力スパン微調整     | Input Span fine adjust  | -10.00~10.00                      | °C | 0.00    |
|       | 71   | 出力ゼロ微調整      | Output Zero fine adjust | $-5.000 \sim 5.000$               | %  | 0.000   |
|       | 72   | 出力スパン微調整     | Output Span fine adjust | $95.000 \sim 105.000$             | %  | 100.000 |
|       | 01   | 設定プロテクト      | Lockout Setting         | Lock/Unlock                       | —  | Lock    |

・[51] バーンアウト

バーンアウト時の動作を設定します。

| 設定値  | 内容      | 初期値 |
|------|---------|-----|
| None | 検出しない   | Up  |
| Down | 下方に振り切る |     |
| Up   | 上方に振り切る |     |

・[52] ワイヤリング

測温抵抗体の導線数を設定します。

| 設定値     | 内容  | 初期値     |
|---------|-----|---------|
| 2 Wires | 2 線 | 3 Wires |
| 3 Wires | 3 線 |         |

・[53] 線路抵抗
 導線数 2 線のときに線路抵抗値を設定します。0.00 ~ 100.00 Ωの範囲で設定可能です。
 導線の抵抗値を実測し、2 本の合計値を設定して下さい。
 初期値:0.00

・[61] 単位(出力スケーリング)

・出力スケーリング表示時の単位を設定します。

・設定できる単位は、以下の 68 種類です。

DC、AC、mV、V、kV、 $\mu$ A、mA、A、kA、mW、W、kW、var、kvar、Mvar、VA、Hz、 $\Omega$ 、k $\Omega$ 、M $\Omega$ 、cm、mm、m、m/sec、mm/min、cm/min、m/h、m/s<sup>2</sup>、inch、L、L/s、L/min、L/h、m<sup>3</sup>、m<sup>3</sup>/sec、m<sup>3</sup>/min、m<sup>3</sup>/h、N<sup>\*</sup>m、N/m<sup>2</sup>、g、kg、kg/h、N、kN、Pa、kPa、MPa、t、t/h、°C、°F、K、%RH、J、kJ、MJ、rpm、sec、min、min<sup>-1</sup>、pH、%、ppm、deg、(空白)、User

「User」を選択するとユーザー単位設定画面に移行します。

任意の文字を用いて単位を作成できます。半角 13 文字まで設定できます\*1。

Up ボタン、Down ボタンで文字を選択、Set ボタンで文字を確定します。また、設定中は Mode ボタンで一文字消去、 Mode ボタンを 2 秒以上長押しで設定値は破棄され、確定前に戻ります。

Set ボタンを2秒以上長押しで設定確定となり、[61]単位(出力スケーリング)の設定画面へ戻ります。

設定中に電源を切断すると[61]単位(出力スケーリング)の設定画面へ戻ります(設定値は破棄されます)。 \*1、設定できる文字は次のとおりです。

 $0 \sim 9 \text{ A} \sim \mathbb{Z} \text{ a} \sim \mathbb{Z} ! " \# \$ \% \& () = - + * ^ | @`[] {};:<>?_,./$ 

単位は、計測モード時に「OUTPUT (Scaling)」で表示されます。 初期値:% ・[64] 温度単位

本器の表示および設定での温度単位を設定します。

| 設定値 | 内容   | 初期値 |
|-----|------|-----|
| °C  | 摂氏   | °C  |
| °F  | 華氏   |     |
| К   | 絶対温度 |     |

・[67] フィルタ時定数

一次遅れフィルタのフィルタ時定数を設定します。

設定した時間で一次遅れフィルタが有効になります。本パラメータに"0"を設定すると、一次遅れフィルタは行われません(応答時間 0.5 s 以下(0→90%))。

一次遅れフィルタは一般的な CR フィルタと同等で、設定した時定数は入力が 0 % から 100 % に変化したとき、約 63 % まで追従するのにかかる時間となります。

0~30秒の範囲で設定可能です。

初期值:0

### ・[69] 入力ゼロ微調整

入力信号に対して、微調整を行います。

|              | 勿扣法                 |     |
|--------------|---------------------|-----|
| °C、K         | 们积积恒                |     |
| -10.00~10.00 | $-18.00 \sim 18.00$ | 0.0 |

・[70] 入力スパン微調整

入力信号に対して、微調整を行います。

| 設定           | 初期估                 |     |  |
|--------------|---------------------|-----|--|
| °C、K °F      |                     |     |  |
| -10.00~10.00 | $-18.00 \sim 18.00$ | 0.0 |  |

- ・[71] 出力ゼロ微調整
   出力信号に対して、微調整を行います。
   -5.000 ~ 5.000 % の範囲で設定可能です。
   初期値: 0.000
- ・[72] 出力スパン微調整
   出力信号に対して、微調整を行います。
   95.000 ~ 105.000 % の範囲で設定可能です。
   初期値: 100.000

・[01] 設定プロテクト

設定プロテクトの有効/無効を設定します。

| 設定値    | 内容        | 初期値  |
|--------|-----------|------|
| Lock   | 設定プロテクト有効 | Lock |
| Unlock | 設定プロテクト無効 |      |

有効の状態であっても、各設定モードへの移行、各設定パラメータの設定値を確認できます。 各設定パラメータの画面にて、有効の場合は"DATA (Locked)"、無効の場合は"DATA"と表示されます。

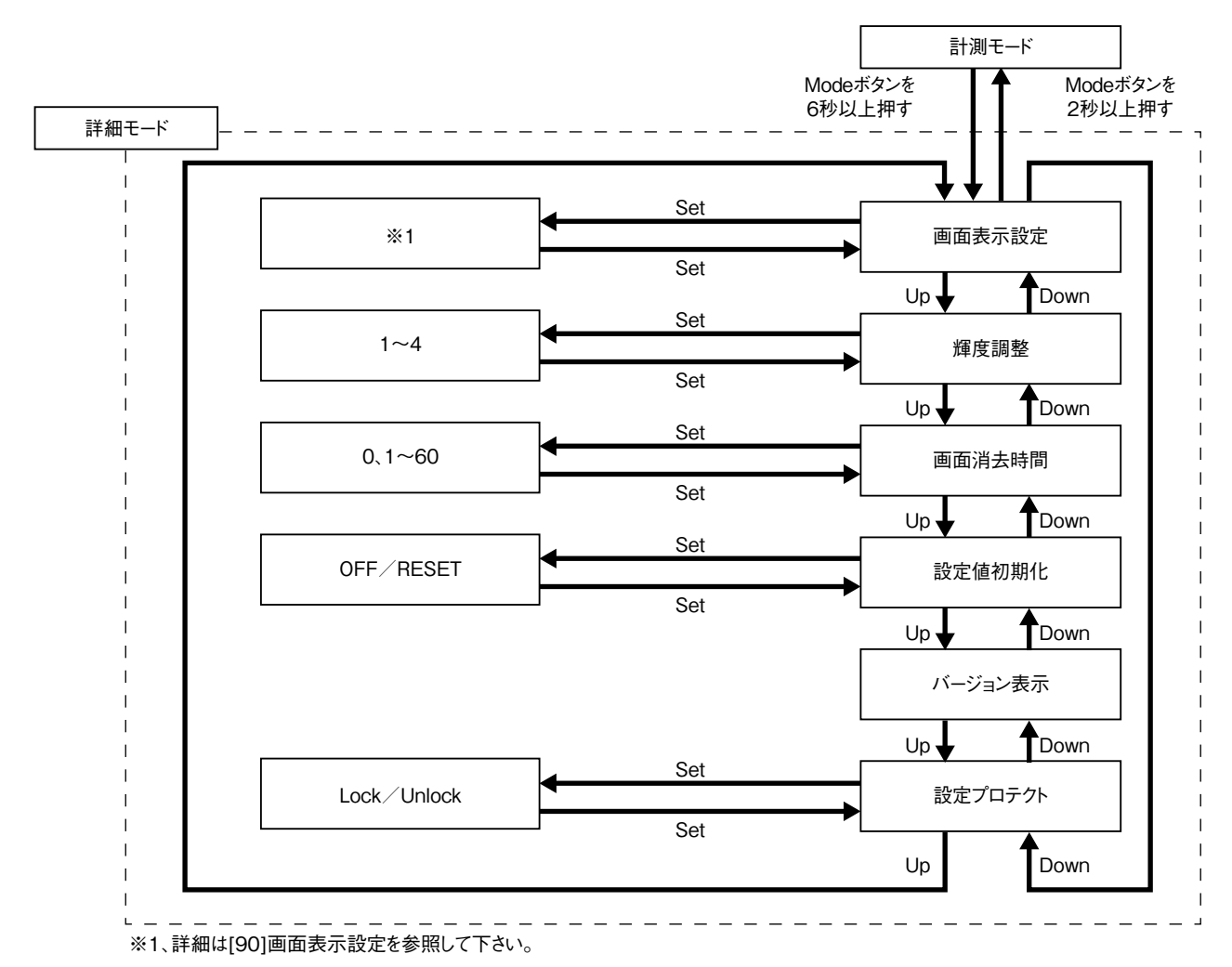

## ●パラメーター覧表

| モード                                | ITEM       | 設定パラメータ |                        | 設定範囲         | 単位 | 出荷時設定       |
|------------------------------------|------------|---------|------------------------|--------------|----|-------------|
| 90<br>91<br>詳細設定<br>92<br>93<br>94 | 00 mmm === | 両面主テ設定  | 而西圭子恐宁 Dioploy ootting | 上段:5種類から選択   | _  | 上段:INPUT    |
|                                    | 90         |         | Display setting        | 下段: 6 種類から選択 |    | 下段: PERCENT |
|                                    | 91         | 輝度調整    | Brightness             | 1(暗)~4(明)    | —  | 4           |
|                                    | 92         | 画面消去時間  | Display timeout        | 0(常時点灯)、1~60 | 分  | 10          |
|                                    | 93         | 設定値初期化  | Reset all settings     | OFF/RESET    | —  | OFF         |
|                                    | 94         | バージョン表示 | Version indication     | _            | -  | -           |
|                                    | 01         | 設定プロテクト | Lockout Setting        | Lock/Unlock  | —  | Lock        |

#### ·[90] 画面表示設定

計測モードでの画面表示の設定を行います。 画面を2分割し、上段と下段それぞれに表示内容を設定できます。 Set ボタンを1回押すと上段の設定、もう一度押すと下段の設定、さらに押すと設定確定となります。

上段

|                      | 内容        | 初期値     |
|----------------------|-----------|---------|
| INPUT                | 入力実量値     | INPUT   |
| RESISTANCE           | 入力抵抗値     | (入力実量値) |
| PERCENT              | パーセント値*2  |         |
| OUTPUT               | 出力実量値     |         |
| OUTPUT (Scaling) * 1 | 出力スケーリング値 |         |

下段

| 設定値                      | 内容                    | 初期値                     |
|--------------------------|-----------------------|-------------------------|
| INPUT                    | 入力実量値                 | PERCENT                 |
| RESISTANCE               | 入力抵抗値                 | (パーセント値* <sup>2</sup> ) |
| PERCENT                  | パーセント値 <sup>* 2</sup> |                         |
| OUTPUT                   | 出力実量値                 |                         |
| OUTPUT (Scaling) $^{*1}$ | 出力スケーリング値             |                         |
| None                     | 表示なし                  |                         |

\*1、計測モードでの画面表示はOUT (Scaling) となります。

\* 2、入力設定値をもとに 0.00 ~ 100.00 % に換算した値を表示します。

·[91] 輝度調整

画面の輝度を調整します。 1(暗)~4(明)の範囲で設定可能です。 初期値:4

・[92] 画面消去時間
 一定時間操作がなかった場合に、画面を消去する時間を設定します。
 0~60分の範囲で設定可能です。
 常時画面表示したい場合は、"0"に設定します。
 画面消去時にエラーが発生すると画面消去から復帰します。
 初期値:10

·[93] 設定値初期化

設定値を、初期値に戻します。

| 設定値   | 内容                      |  |  |
|-------|-------------------------|--|--|
| OFF   | 初期化しない                  |  |  |
| RESET | 設定値初期化を実行 <sup>*1</sup> |  |  |

\*1、設定値初期化を実行すると、現在設定されている各パラメータは初期値に上書きされます。 設定値初期化が完了すると、COMPLETEと表示します。 オプション仕様の出荷時設定(/ SET)でご指定いただいた設定値には戻りませんのでご注意下さい。 初期化後は本器の電源を切断し、出力設定用ディップスイッチを設定し直して下さい。

・[94] バージョン表示

ファームウェアバージョンを表示します。

・[01] 設定プロテクト

設定プロテクトの有効/無効を設定します。

| 設定値    | 内容        | 初期値  |
|--------|-----------|------|
| Lock   | 設定プロテクト有効 | Lock |
| Unlock | 設定プロテクト無効 |      |
|        |           |      |

有効の状態であっても、各設定モードへの移行、各設定パラメータの設定値を確認できます。 各設定パラメータの画面にて、有効の場合は"DATA (Locked)"、無効の場合は"DATA"と表示されます。

## エラー表示

|                 |                          | 加罟                        |
|-----------------|--------------------------|---------------------------|
| 12小             |                          | 処直                        |
| BURNOUT ERROR U | 入力線が断線しています(出力値を上方向)。    | 入力線を確認して下さい。              |
| BURNOUT ERROR D | 入力線が断線しています(出力値を下方向)。    | 入力線を確認して下さい。              |
| OVER RANGE U    | 入力が 105 % を超えています。       | 入力を105%以下に戻して下さい。         |
| OVER RANGE D    | 入力が -5 % を下回っています。       | 入力を-5%以上に戻して下さい。          |
| SCALING ERROR U | 出力のスケーリング値が 999999 を超えて  | 出力を 999999 以下に戻して下さい。     |
|                 | います。(上方向)                |                           |
| SCALING ERROR D | 出力のスケーリング値が -99999 を下回って | 出力を -99999 以上に戻して下さい。     |
|                 | います。(下方向)                |                           |
| EEPROM I ERROR  | 内部データが異常です。              | 電源を再投入しても回復しない場合は修理が必要です。 |
| EEPROM R ERROR  | メモリが読み込み異常です。            | 詳細設定モードで設定値初期化を実施して下さい。*1 |
| EEPROM W ERROR  | メモリが書き込み異常です。            | 詳細設定モードで設定値初期化を実施して下さい。*1 |

\*1、設定されているパラメータが全て工場出荷時設定に初期化されます。初期化しても回復しない場合は修理が必要です。

画面表示設定の設定値により、表示するエラーは以下のように変わります。

エラー表示は、上段もしくは下段に点滅表示します。

同時に複数のエラーが発生した場合は、優先順位の高いエラーのみを表示します。

エラーの優先順位は、高い方から EEPROM ERROR、BURNOUT ERROR、OVER RANGE、SCALING ERROR です。

| エニー 主二          |       |           |        |       |           |
|-----------------|-------|-----------|--------|-------|-----------|
| エノー表示           | 入力実量値 | 入力スケーリング値 | パーセント値 | 出力実量値 | 出力スケーリング値 |
| BURNOUT ERROR U | - 0   | 0         |        | 0     | $\square$ |
| BURNOUT ERROR D |       |           |        |       |           |
| OVER RANGE U    | 0     | 0 –       |        |       |           |
| OVER RANGE D    |       |           | _      |       |           |
| SCALING ERROR U |       |           |        | 0     | $\cap$    |
| SCALING ERROR D |       |           |        | 0     |           |
| EEPROM I ERROR  |       |           |        |       |           |
| EEPROM R ERROR  |       |           | 0      |       |           |
| EEPROM W ERROR  |       |           |        |       |           |

## 配 線

### ■端子ねじ

締付トルク: 0.8 N·m

### ■圧着端子

圧着端子は、下図の寸法範囲のものを使用して下さい。 また、Y 形端子を使用される場合も適用寸法は下図に準 じます。

推奨圧着端子:適用電線 0.25 ~ 1.65 mm<sup>2</sup> (AWG22 ~ 16) 推奨メーカ 日本圧着端子製造、ニチフ

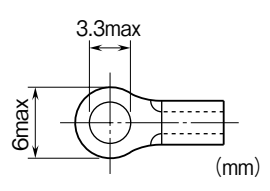

## 点 検

①端子接続図に従って結線がされていますか。

ディップスイッチは適切な位置に設定されていますか。

③供給電源の電圧は正常ですか。

④入力信号は正常ですか。

入力値が0~100%の範囲内であれば正常です。 測温抵抗体が断線しているとバーンアウト検出機能 が働き、出力が100%以上(下方の場合は0%以下) になり、バーンアウトエラーが表示されますので、こ のようなときは断線していないか確認して下さい。

⑤出力信号は正常ですか。

負荷抵抗値が許容負荷抵抗を満足するか確認して下さ い。

端子番号⑩-⑪間をテスタの電圧レンジで測定して下 さい。

## 保守

定期校正時は下記の要領で行って下さい。

## ■校 正

10 分以上通電した後、入力信号を 0、25、50、75、 100 % の順で本器に与えます。このとき出力信号がそれ ぞれ 0、25、50、75、100 % であり、規定の基準精度内 であることを確認して下さい。

出力信号が基準精度から外れている場合で、たとえば 入力表示値が基準精度から外れている場合は入力微調整 を行い、入力表示値があっていて出力信号が基準精度か ら外れている場合は出力微調整を行って下さい。

前面ボタンにて調整する場合は本取扱説明書を、M2E コンフィギュレータソフトウェア(形式:M2ECFG)に て調整する場合は M2ECFG 取扱説明書(NM-5147) を参照して下記の要領で行って下さい。

## ●入力微調整

- ①模擬入力信号を0%相当値に設定し、[69]入力ゼロ 微調整で入力表示を0%に調整します。
- ②模擬入力信号を100%相当値に設定し、[70]入力スパン微調整で入力表示を100%に調整します。
- ③再び、模擬入力信号を0%相当値に設定し、入力表示 を確認して下さい。
- ④入力表示がずれているときは、①~③の操作を繰返して下さい。

### ●出力微調整

- ①模擬入力信号を0%相当値に設定し、[71]出力ゼロ 微調整で出力信号を0%に調整します。
- ②模擬入力信号を100%相当値に設定し、[72]出力ス パン微調整を用いて出力信号を100%に調整します。
- ③再び、模擬入力信号を0%相当値に設定し、出力信号 を確認して下さい。
- ④出力信号がずれているときは、①~③の操作を繰返して下さい。

## 対策

雷による誘導サージ対策のため弊社では、電子機器専 用避雷器<エム・レスタシリーズ>をご用意致しており ます。併せてご利用下さい。

# 保証

本器は、厳密な社内検査を経て出荷されておりますが、 万一製造上の不備による故障、または輸送中の事故、出 荷後3年以内正常な使用状態における故障の際は、ご返 送いただければ交換品を発送します。